# How to create an account in Mindbody

Step-by-step directions to setting up your family account in MindBody

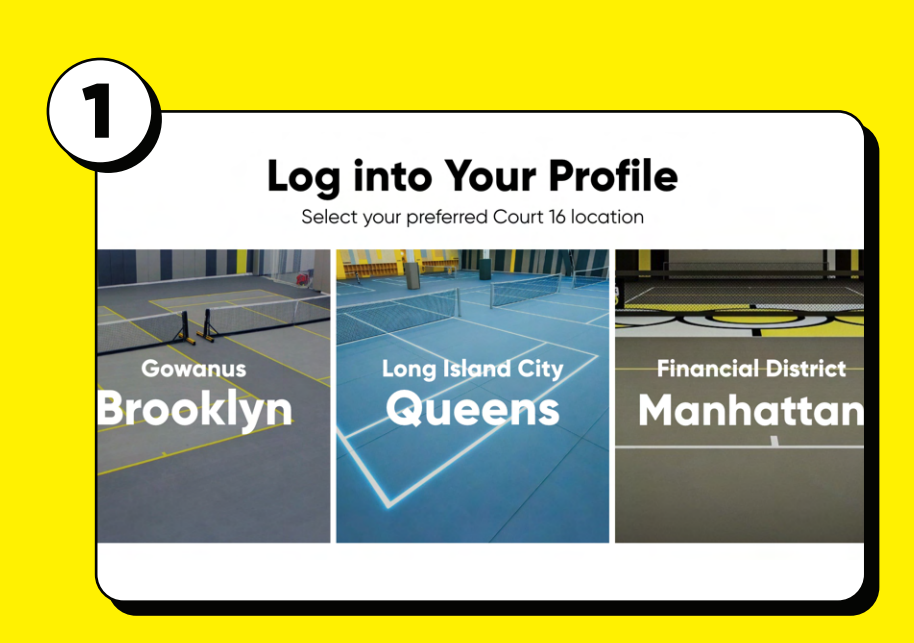

Go to the **Court 16 Login page** and select the location where you want to enroll your child.

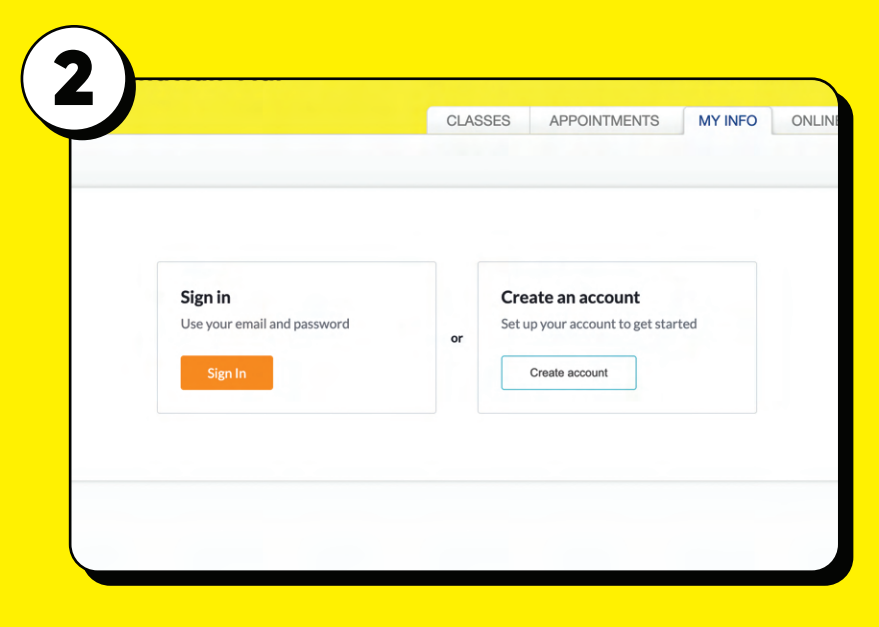

#### Click on the "Create an Account" button

| Cr | eate your family account |
|----|--------------------------|
|    | Continue with Email      |
|    | or                       |
| Ø  | Continue with Facebook   |
| G  | Continue with Google     |
| ć  | Continue with Apple      |

Create your family account

Adding family to your Mindbody account allows you to easily book and pay for your children

Show

MINDBODY ACCOUNT OWNER

First name

johndoe@gmail.com

Password

John Last name Doe Email

4

#### Select "Continue with Email."

Enter **your** first name, last name, email, and password.

The parent/guardian must have their own profile.

| eGe                                                                                                |
|----------------------------------------------------------------------------------------------------|
| Add a Family Member                                                                                |
| Only add someone if you plan to book and pay for them.<br>They won't have an account of their own. |
| MINDBODY ACCOUNT OWNER Not you?  John Doe (you) johndoe@gmail.com                                  |
| First name                                                                                         |
| Last name                                                                                          |

Click "Add a Family Member" and enter your child(ren)'s information to create the linked profiles for your child(ren).

### Check your inbox

#### johndooe@gmail.com

Verify your email using the link we sent. Once you've finished verification, you'll be able to book and browse.

#### Sign In

State

Select

Country

United States

#### Verify your email address.

Sign in to your account and add information to your profile.

> Keep "Email" checked in all three fields to receive class information and updates.

8

Create your profile Personal info

MM/DD/YYYY Mobile phone

Emergency contact

Address Street, number, P.O. box

City

Name

| Billing information      | on  |            |   |
|--------------------------|-----|------------|---|
| Name on card             |     |            |   |
| Billing address          |     |            |   |
| Street, number, P.O. box |     |            |   |
| lity                     |     | State      |   |
|                          |     | Select     | ~ |
| CC number                | CCe | expiration |   |
|                          |     | 1001       |   |

Under "Billing Information" enter your credit card information and click "Save" in order to make a purchase such as membership or sessions.

|         | tick in res next raid for by . | John Doe                 |
|---------|--------------------------------|--------------------------|
| CLASSES | APPOINTMENTS                   | John Doe<br>View Profile |
|         |                                | JD Joe Doe               |
|         |                                | JD Josette Doe           |

Click on your name in the top right corner to switch to your profile.

| 2                                    |        |            |             |               |
|--------------------------------------|--------|------------|-------------|---------------|
| Create your profile<br>Personal info |        |            |             |               |
| Date of birth                        |        |            |             |               |
| MM/DD/YYYY                           |        |            |             |               |
| Mobile phone                         |        |            |             |               |
|                                      |        |            |             |               |
| Address                              |        |            |             |               |
| Street, number, P.O. box             |        |            |             |               |
| City                                 | State  |            | Postal code | Country       |
|                                      | Select | ~          |             | United States |
|                                      |        |            |             |               |
| Emergency contact                    |        |            |             |               |
| Name                                 |        | Phone      |             |               |
|                                      |        |            |             |               |
| Relationship                         |        | Email (ont | ional)      |               |

## Add information to your children's profile.

To purchase your kids' membership, update the relationship status on your profile, select the 'Pay For' option, and navigate to the Contract section in the Online Store..

|                                   | Edit Relationship $\times$         | tory Account |      |
|-----------------------------------|------------------------------------|--------------|------|
| Password •••••                    | Joe Doe                            |              |      |
| > Court 16 Manha                  | Relationship<br>Child of: John Doe |              | Edit |
| Dilling information               | Pay for Joe?<br>• Yes No           |              |      |
| Billing Information               |                                    |              | Add  |
| <ul> <li>Relationships</li> </ul> | <u>Cancel</u> Save                 |              |      |
|                                   |                                    |              |      |